## Huawei E1752 USB modem

# INŠTALÁCIA NA OS WIN, NASTAVENIE MOBILE PARTNER

1. inštalácia 2. pripojenie 3. vytvorenie profilu 4. voľba siete 5. merač dát 6. PIN, SMS centrum, diagnostika

### 1. inštalácia

Modem je samoinštalačný, po správnom zdetekovaní zariadenia sa Vám spustí inštalácia (v niektorých prípadoch je potrebné spustiť inštaláciu manuálne z nájdenej USB jednotky)

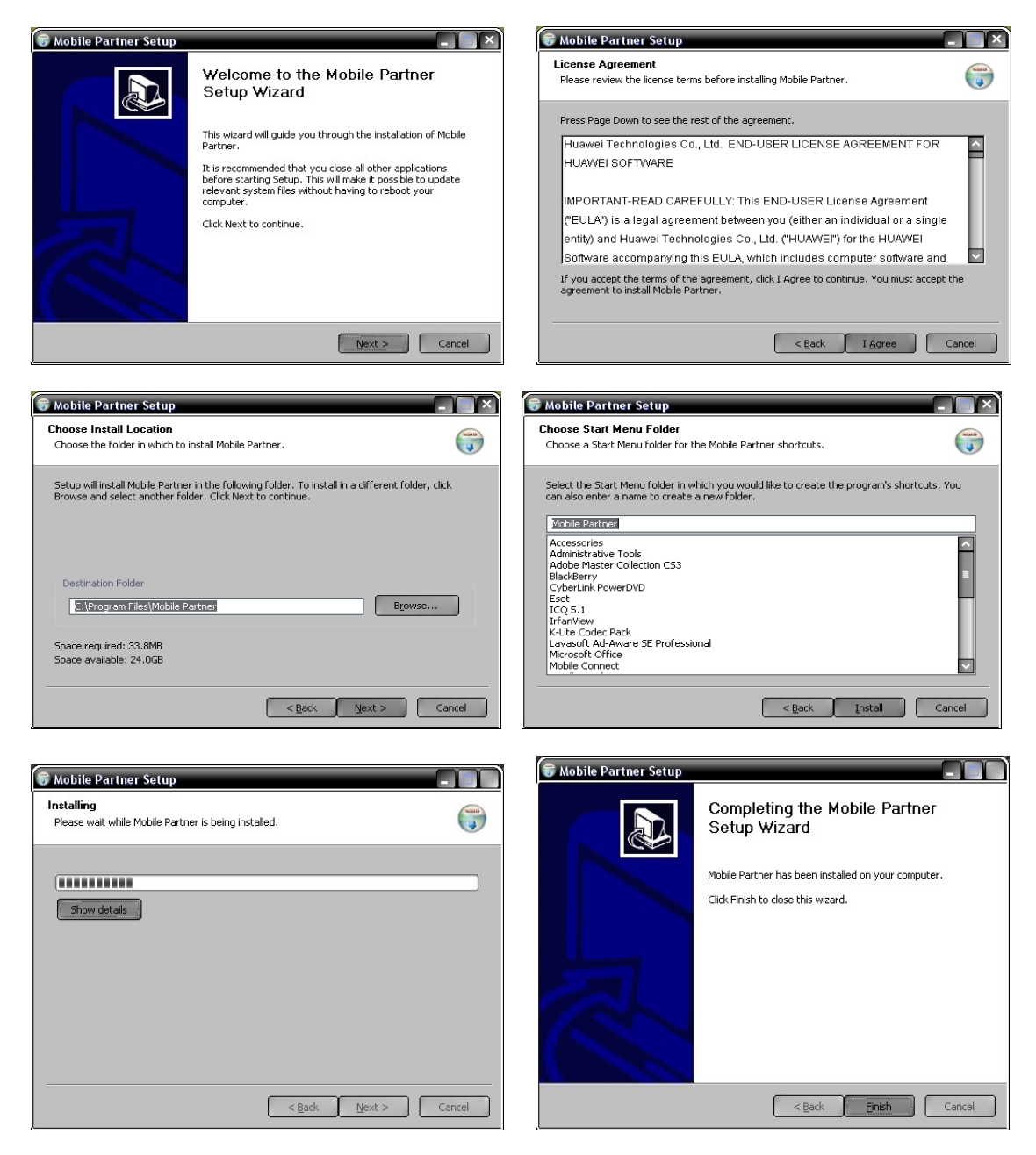

### 2. <u>Pripojenie – ikona Connection</u>

Po nainštalovaní sa zariadenie identifikuje voči OS ako modem a spustí sa hlavná aplikácia Mobile Partner. Modem je prednastavený na pripojenie, v profile je štandardne apn: **internet**. Kliknete **"connect"** 

| 🚟 Mobile Partner                           |        |
|--------------------------------------------|--------|
| Ele Operation Iools Help                   |        |
| Connection 🔤 Statistics 💽 Text 🔽 Phonebook | orange |
|                                            |        |
|                                            |        |
| Profile Name: Drange Internet Connect      |        |
|                                            |        |
|                                            |        |
|                                            |        |
|                                            |        |
|                                            |        |
|                                            |        |
|                                            |        |
|                                            |        |
| Till WCDMA Orange                          |        |

### 3. <u>Nastavenie profilu pre pripojenie</u>

### zvolíte Tools - Options

| 📻 Mobile Partner                                  |                                   |        |
|---------------------------------------------------|-----------------------------------|--------|
| Eile Operation Tools Hel                          | p                                 |        |
| Connectio PIN Ope<br>Choose<br>Diagnos<br>Optione | arations Device<br>Device<br>tics | orange |
| Profile Name:                                     | Orange Internet                   |        |
|                                                   |                                   |        |
|                                                   |                                   |        |
| WCDMA Orange                                      | Ea                                |        |

| 🗎 General          | Dial-Up                                |                                                                                                    |                 |
|--------------------|----------------------------------------|----------------------------------------------------------------------------------------------------|-----------------|
| Profile Management | Profile Name<br>napíšeme názov profilu |                                                                                                    | New             |
| C Network          |                                        |                                                                                                    | <u>D</u> elete  |
|                    | APN                                    |                                                                                                    | <u>E</u> dit    |
|                    | Dynamic                                | Static     Static     St | <u>S</u> ave    |
|                    | APN:                                   | adresuþpn                                                                                                    | Undo            |
|                    | Authentication                         |                                                                                                    |                 |
|                    | Access number:                         | *99#                                                                                                    | Set as Default  |
|                    | User name:                             |                                                                                                    | Sec as pollogic |
|                    | Password:                              |                                                                                                    |                 |
|                    |                                        | <u>A</u> dvanced                                                                                                    |                 |
|                    |                                        |                                                                                                    |                 |

zvolíte Profile Management - New a vyplníte. Uložíte Save

# 4. Voľba siete

# zvolíte Tools - Options - Network

| Options                                                                                          |                                                                                                    | ×      |
|--------------------------------------------------------------------------------------------------|----------------------------------------------------------------------------------------------------|--------|
| <ul> <li>Ceneral</li> <li>Text Message</li> <li>Profile Management</li> <li>≥ Network</li> </ul> | Network Type<br>Network Type<br>WCDMA preferred<br>GSM only<br>GSM preferred<br>WCDMA only<br>WCDMA preferred | Apply  |
|                                                                                                  | ок                                                                                                    | Cancel |

| General            | Network Type Registration Mode |
|--------------------|--------------------------------|
| 📄 Text Message     |                                |
| Profile Management | Auto search and register       |
| Network            | Manual search and register     |
|                    |                                |
|                    |                                |

### 5. <u>Merač – ikona Statistics</u>

Resetujete cez kontextové menu (opačný click myšou) "Reset Statistics"

| 🚟 Mobile Partner          |              |                                                                                                    |        |
|---------------------------|--------------|----------------------------------------------------------------------------------------------------|--------|
| Eile Operation Tools Help |              |                                                                                                    |        |
| Connection 🛄 Statistics   |              | Text 🗾 Phonebook                                                                                                    | orange |
|                           | Speed (KB/s) | 60.0<br>55.0<br>50.0<br>45.0<br>40.0<br>35.0<br>30.0<br>25.0<br>20.0<br>15.0<br>10.0<br>5.0<br>0.0<br>Upload Speed Download Speed |        |
| III WCDMA Orange          |              |                                                                                                    |        |

6. PIN, SMS centrum, diagnostika

### PIN

zvolíte Tools - PIN Operations

| 🚟 Mobile Partner                  | -                                                 |                                                                     |  |
|-----------------------------------|---------------------------------------------------|---------------------------------------------------------------------|--|
| <u>File</u> <u>O</u> peration     | <u>T</u> ools <u>H</u> elp                        |                                                                     |  |
| Connectio                         | <u>P</u> IN Operations →<br><u>C</u> hoose Device | <u>E</u> nable PIN Verification<br><u>D</u> isable PIN Verification |  |
| 🔷 Transfer                        | <u>D</u> iagnostics<br>Options                    | Modify PIN                                                          |  |
| Fransfer Tin<br>⊡ ⊡ ••• → Pupload | ne: 00:00:00                                      | Unlock PIN                                                          |  |
| Speed:                            | 0.00 KB/s<br>.00 KB                               | 50.0                                                                |  |
| Download                          | 0.00 <i>K</i> B/c                                 | 45.0                                                                |  |

# SMS centrum zvolíte Tools – Options – Text Messages

| Options                                                                                        |                                                                                                    |                                                                                      |              |
|------------------------------------------------------------------------------------------------|----------------------------------------------------------------------------------------------------|--------------------------------------------------------------------------------------|--------------|
| <ul> <li>General</li> <li>Text Message</li> <li>Profile Management</li> <li>Network</li> </ul> | Text message handling<br>Show a notification when<br>Play a sound when a new<br>Sound file name:<br>C:\Program Files\Mobile Pa | a new text message arrives<br>v text message arrives<br>rtner\plugins\SMSUIPlugin\SN | 15Voice, way |
|                                                                                                | SMSC<br>Message Centre Number:<br>Storage Period:<br>Request delivery report                                                   | +421905303303<br>Maximum                                                             |              |
|                                                                                                |                                                                                                    | ОК                                                                                   | Cancel       |

# Diagnostika zvolíte Tools – Diagnostics

| Diagnostics           |                  |
|-----------------------|------------------|
| Messages in SIM/USIM: | 0 / 50           |
| Contacts in SIM/USIM: | 3 / 250          |
| IMEI Number:          | 359638010010902  |
| IMSI Number:          | 231019850042468  |
| Firmware Version:     | 11.314.17.00.00  |
| Hardware Version:     | CD57TCPU         |
| Model:                | E169             |
| Serial Number:        | D42AB10831300211 |
| Re                    | efresh Cancel    |